# **Updating Provider Information**

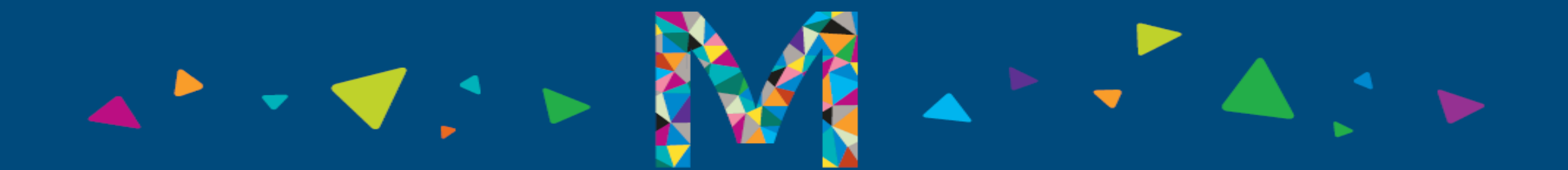

## **Updating Provider Information**

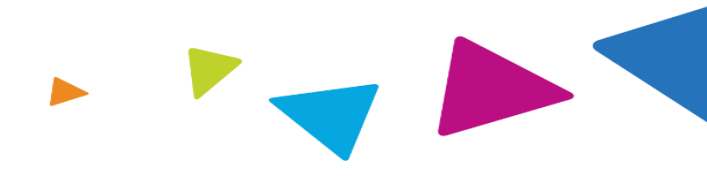

How to Update Your Provider Specialty Information

Go to Magellan's Provider Website - https://www.magellanprovider.com

Enter your Username and Password on the right-hand side of the screen

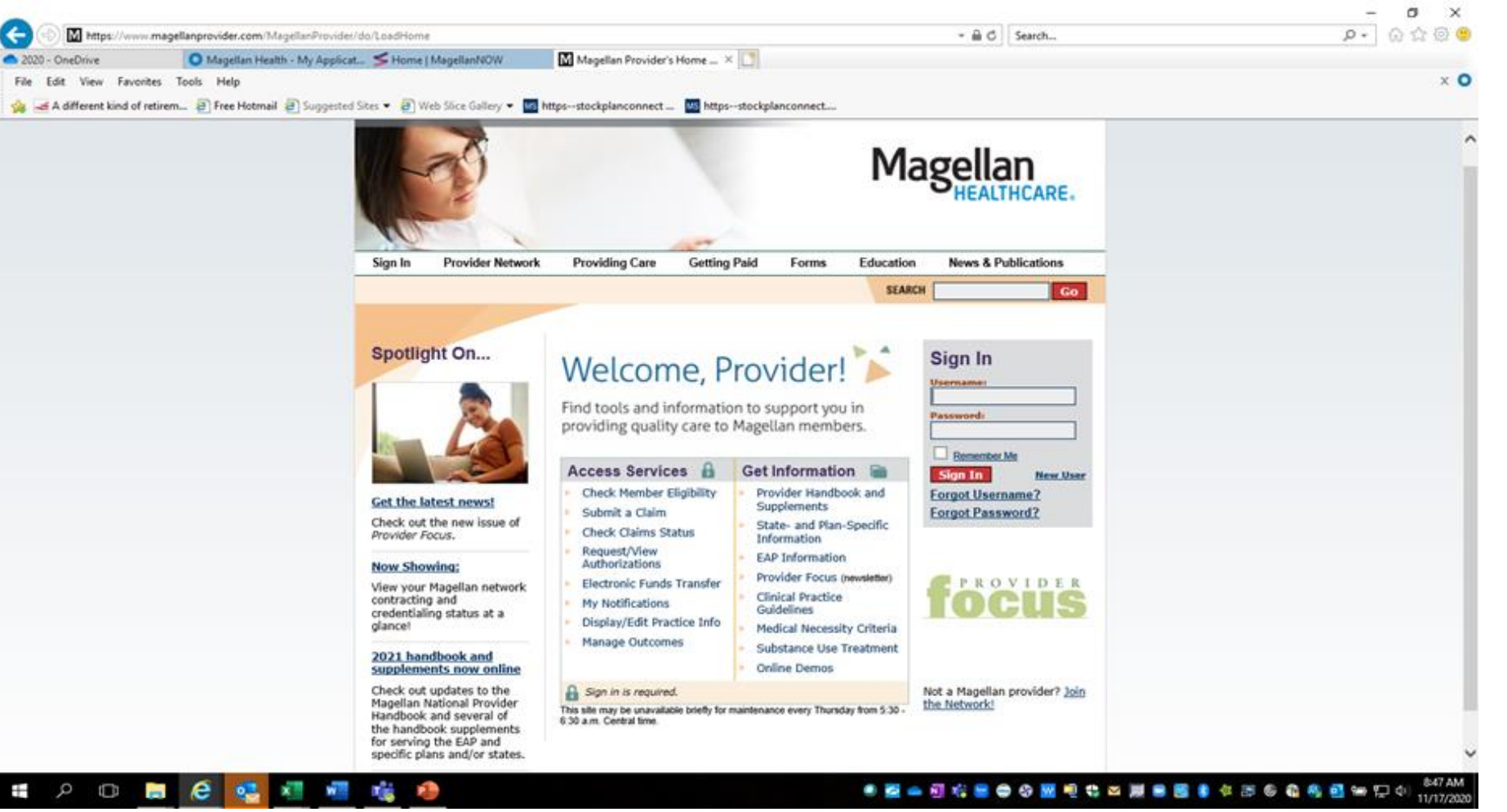

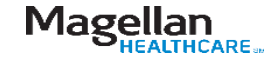

# **Updating Provider Information (continued)**

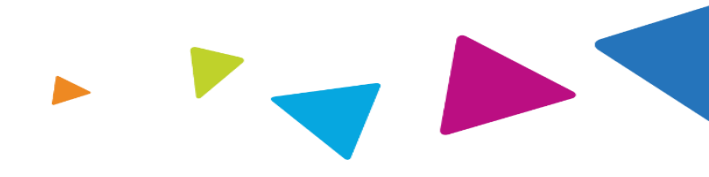

Enter the TIN and MIS combination for the specific location(s) you need to update.

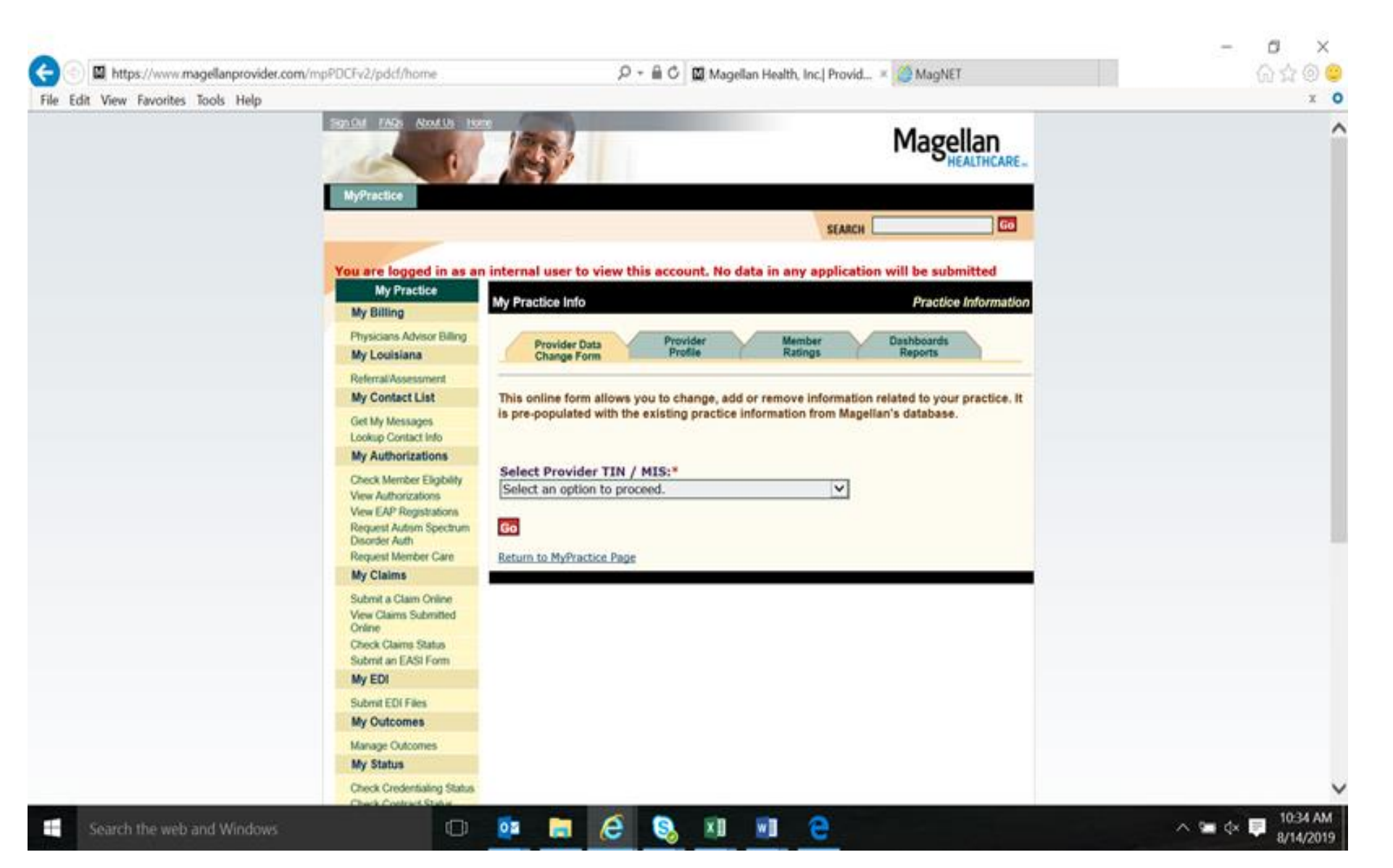

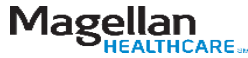

## Updating Provider Information- Specialties, Languages, and Age Ranges

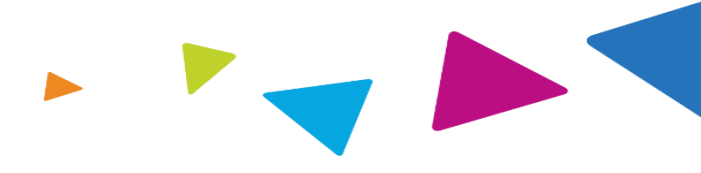

12

This function will allow you to make any changes to your identified specialties as well as add additional ones.

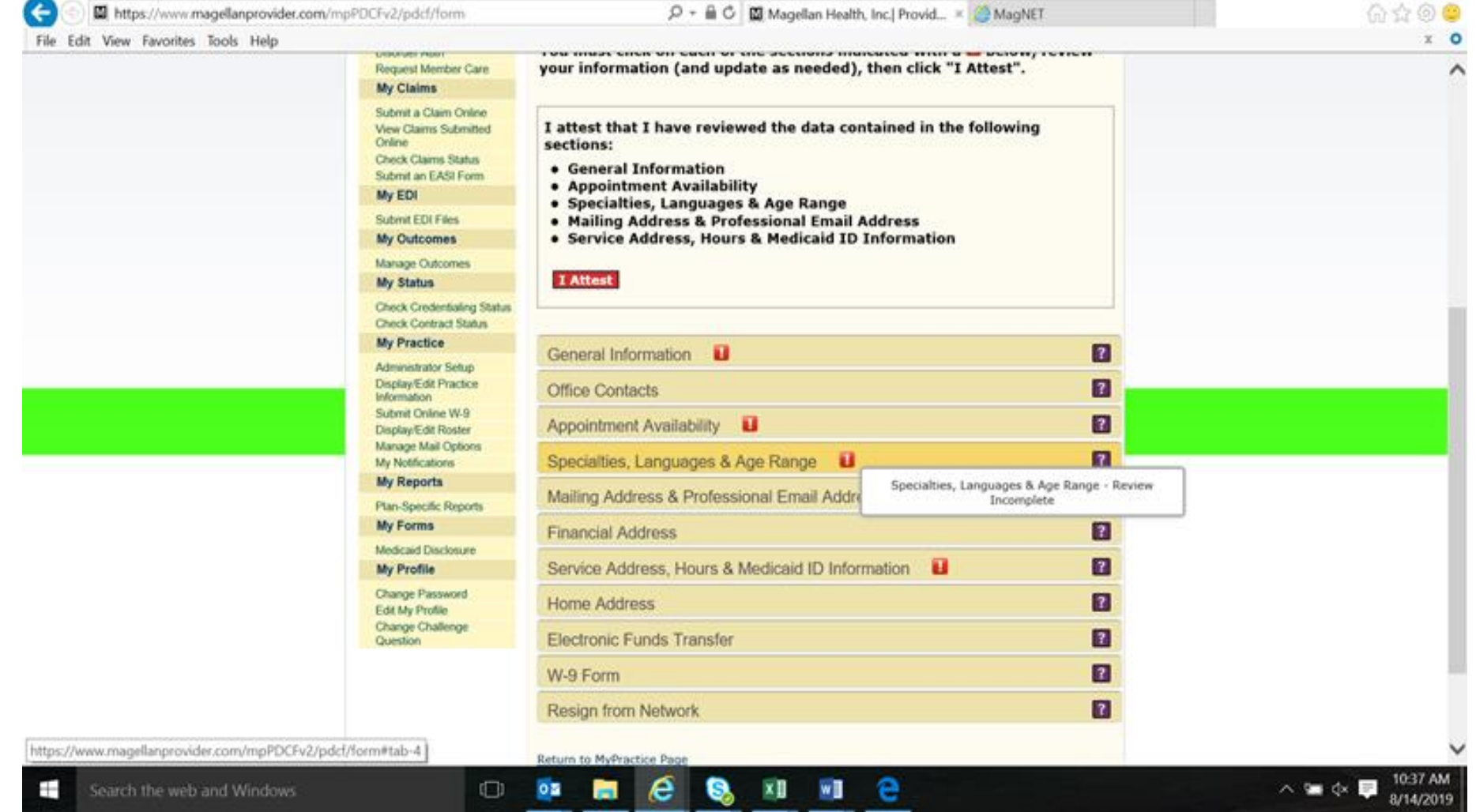

## **Updating Provider Information- Specialties,** Languages, and Age Ranges

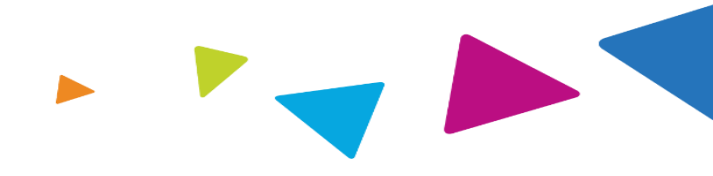

Ő.

 $\times$ 

Click the Edit button to make your changes. Be sure to save the changes to add them to your Profile.

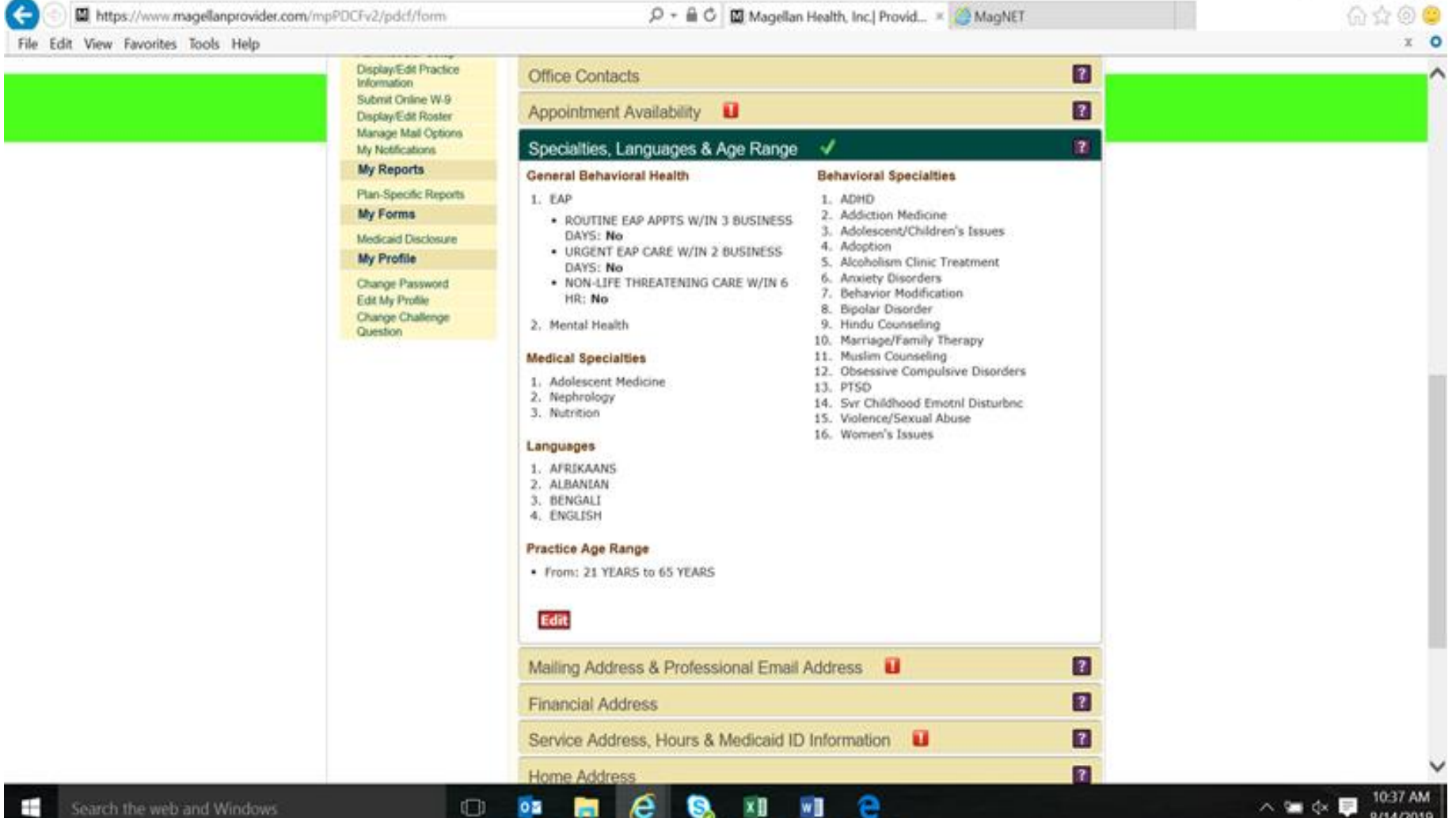

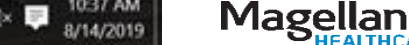

HEALTHCARE ...